## Oversigt over ikoner.

I det følgende afsnit beskrives programmets ikoner. Et ikon igangsætter en funktion. Den samme funktion kan ofte også igangsættes via en menu.

En funktion kan f.eks. være Zoom. Tegn. Udskriv osv.

Det afsnit af programmets brugerflade hvor ikonerne er placeret kaldes oftest en Toolbar.

Næsgaard Markkort har såvel en vandret som en lodret toolbar.

Nogle af ikonerne i den lodrette toolbar vil folde ud, når du klikker på. Når de folder ud kommer der endnu flere ikoner til rådighed.

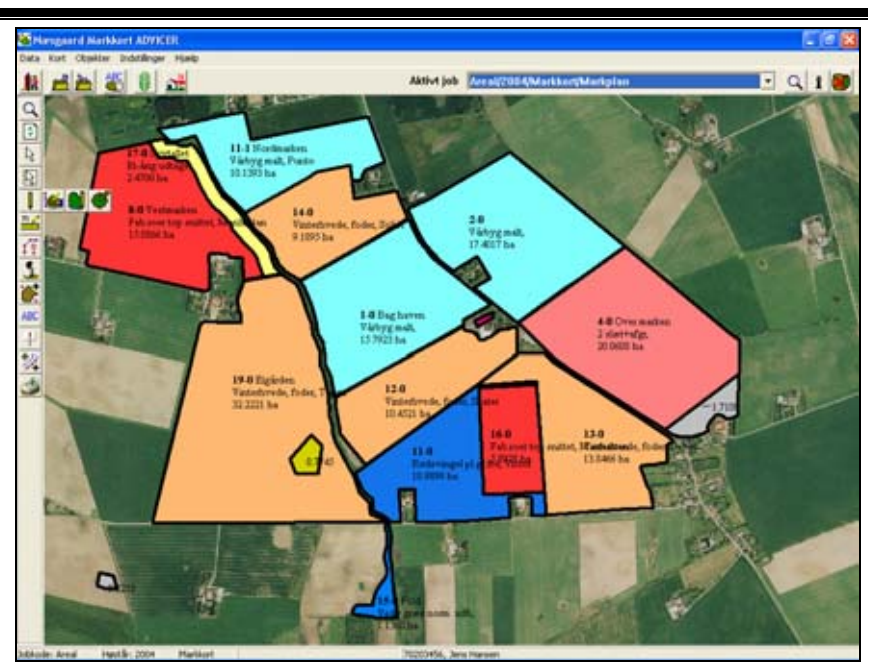

|  | Ikoner | i den | lodrette | toolbar |
|--|--------|-------|----------|---------|
|--|--------|-------|----------|---------|

| Generelt |                        |                               | Ikonerne i den lodrette toolbar er oftest ikoner, som bruges til<br>at redigere i kortet.                                                                        |
|----------|------------------------|-------------------------------|----------------------------------------------------------------------------------------------------|
| Q        | Zoom                   |                               | Dette ikon åbner en række nye ikoner, som anvendes til at forstørre/formindske kortet samt flytte det.                                                           |
|          |                        |                               | Se mere i brugervejledningen <b>Zoomfunktioner</b> .                                                                                                    |
|          | €                      | Zoom ind                      | Via denne funktion kan du forstørre kortet, så du ser flere de-<br>taljer. (Du kan også anvende Plus eller Page Down tasten på<br>tastaturet).                   |
|          |                        | Zoom ud gan-<br>ge 2          | Via denne funktion kan du formindske kortet, så du kan se en<br>større del af det på skærmen. (Du kan også anvende Minus<br>eller Page Up tasten på tastaturet). |
|          |                        | Zoom til forri-<br>ge visning | Via denne funktion kan du genskabe den sidste zoom-<br>grad/visning af kortet i op til 10 trin.                                                                  |
|          | •                      | Vis hele kortet               | Denne funktion viser hele kortet på skærmen.                                                                                                    |
|          | $\langle \! 0 \rangle$ | Flyt kortet                   | Via denne funktion kan du flytte kortet på skærmen. (Du kan også anvende piletaster på tastaturet).                                                              |
| \$       | Gente                  | egn kort                      | Denne ikon gentegner kortet på skærmen og opdaterer even-<br>tuelle tekster med data fra markprogrammet.                                                         |

| $\searrow$              | Vælg objekt                              | Denne funktion vælger et objekt på kortet. Et objekt kan væ-<br>re et punkt, en linie eller et areal.                                                                    |
|-------------------------|------------------------------------------|----------------------------------------------------------------------------------------------------|
| $\overline{\mathbb{Z}}$ | Multivælg objekter                       | Via dette ikon kan man vælge flere objekter på kortet inden-<br>for et område der angives som en firkant. Objekter kan være<br>punkter, linier eller arealer.            |
|                         | Multivælg ob-<br>jekter (poly-<br>goner) | Via dette ikon kan man vælge flere objekter på kortet inden-<br>for et område der angives ('tegnes') som et polygon. Objekter<br>kan være punkter, linier eller arealer. |
| Ų                       | Tegn                                     | Dette ikon åbner en række nye ikoner, som anvendes til at tegne med.                                                                                                    |
|                         | Tegn                                     | Via dette ikon kan du tegne et nyt objekt eller tegne videre på det aktive objekt.                                                                                       |
|                         | Tegn langs<br>valgt objekt               | Via dette ikon kan du tegne langs et andet objekt. Det pågæl-<br>dende objekt skal være aktivt.                                                                          |
|                         |                                          | Bemærk: Funktionen er ikke tilgængelig i Markkort BASIS.                                                                                                    |
|                         | Tegn cirkel                              | Via dette ikon kan du tegne en cirkel med en ønsket radius i meter.                                                                                                    |
|                         |                                          | Bemærk: Funktionen er ikke tilgængelig i Markkort BASIS.                                                                                                    |
| m 🌽                     | Tegn målelinie                           | Via denne funktion kan du oprette en målelinie. Målelinier viser altid distancen i meter. (Tekstvisning skal være aktiv).                                                |
| , <mark>, ,</mark>      | Objekter                                 | Dette ikon åbner en række nye ikoner, som anvendes til at redigere i objekter.                                                                                           |
|                         | Vælg punkt                               | -<br>Via dette ikon kan du sætte et punkt aktivt på det aktive ob-<br>jekt. (Et objekt sættes aktivt via Vælg objekt)                                                    |
|                         | Flyt punkt                               | Via dette ikon kan du flytte et punkt på det aktive objekt. (Et<br>objekt sættes aktivt via Vælg objekt).                                                                |
|                         | Indsæt punkt                             | Via dette ikon kan du indsætte et punkt på det aktive objekt.<br>(Et objekt sættes aktivt via Vælg objekt).                                                              |
|                         | Kopier/flyt<br>objekt                    | -<br>Via dette ikon kan du kopiere eller flytte det aktive objekt.<br>Eventuelt med et antal meter du indtaster.                                                         |
|                         |                                          | Bemærk: Funktionen er ikke tilgængelig i Markkort BASIS.                                                                                                    |
|                         |                                          |                                                                                                    |
| 5                       | Slet                                     | Dette ikon åbner en række nye ikoner som kan anvendes til at slette med.                                                                                                 |

|          | <u> </u>   | Slet aktivt<br>punkt                                                     | Sletter det aktive punkt i det aktive objekt. Del-tasten kan<br>også anvendes. (Et punkt sættes aktivt via ikonet Vælg<br>punkt).                                                                                                    |
|----------|------------|--------------------------------------------------------------------------|----------------------------------------------------------------------------------------------------|
|          | <u> </u>   | Slet aktivt ob-<br>jekt                                                  | Sletter det aktive objekt. (Et objekt sættes aktivt via ikonet<br>Vælg objekt). Sletter også udskriftsområder.                                                                                                    |
|          | <b>***</b> | Slet alle hjæl-<br>pelinier                                              | Sletter alle objekter af typen (laget) hjælpelinier. (Sørg for at blivende objekter ikke er af typen hjælpelinier).                                                                                                    |
|          | <u>:</u>   | Slet alle måle-<br>linier                                                | Sletter alle objekter af typen (laget) målelinier.                                                                                                    |
| <b>`</b> | Areal      |                                                                          | Dette ikon åbner en række nye ikoner, som anvendes til at redigere i objekter som er arealer. F.eks. marker.                                                                                                    |
|          |            | Del areal                                                                | Deler et areal med det aktive objekt. (Det aktive objekt skal<br>krydse arealgrænsen i begge ender).<br>Bemærk: I Markkort BASIS er funktionen kun tilgængelig, når<br>et areal skal deles med en remise (indre areal).                                                                                                    |
|          | ₽.         | Sammenlæg<br>arealer                                                     | Sammenlægger to arealer, såfremt de har fælles arealgrænse.<br>Bemærk: Funktionen er ikke tilgængelig i Markkort BASIS.                                                                                                    |
|          |            |                                                                          |                                                                                                    |
| ABC      | Tekst      | er                                                                       | Dette ikon åbner en række nye ikoner, som anvendes til at redigere og flytte tekster.                                                                                                    |
| ABC      | Tekst      | er<br>Opret tekst                                                        | Dette ikon åbner en række nye ikoner, som anvendes til at<br>redigere og flytte tekster.<br>Opretter en tekst på kortet som et selvstændigt punkt.<br><i>Bemærk: Dette ikon skal du IKKE bruge til at oprette mark-<br/>navne. Brug fanen Mark i Jobinfo dialogen.</i>                                                                                                    |
| ABC      | Tekst      | er<br>Opret tekst<br>Vælg/ret<br>tekst                                   | Dette ikon åbner en række nye ikoner, som anvendes til at<br>redigere og flytte tekster.<br>Opretter en tekst på kortet som et selvstændigt punkt.<br><i>Bemærk: Dette ikon skal du IKKE bruge til at oprette mark-<br/>navne. Brug fanen Mark i Jobinfo dialogen.</i><br>Vælger en tekst på kortet. Det objekt teksten tilhører bliver<br>samtidig aktivt.                                                                                                    |
| ABC      | Tekst      | er<br>Opret tekst<br>Vælg/ret<br>tekst<br>Roter tekst                    | Dette ikon åbner en række nye ikoner, som anvendes til at<br>redigere og flytte tekster.<br>Opretter en tekst på kortet som et selvstændigt punkt.<br><i>Bemærk: Dette ikon skal du IKKE bruge til at oprette mark-<br/>navne. Brug fanen Mark i Jobinfo dialogen.</i><br>Vælger en tekst på kortet. Det objekt teksten tilhører bliver<br>samtidig aktivt.<br>Med denne funktion kan du rotere teksten på kortet. (Du kan<br>også klikke med højre museknap på teksten for at rotere).                                                                                                    |
| ABC      | Tekst      | er<br>Opret tekst<br>Vælg/ret<br>tekst<br>Roter tekst<br>Flyt tekstlinie | Dette ikon åbner en række nye ikoner, som anvendes til at<br>redigere og flytte tekster.<br>Opretter en tekst på kortet som et selvstændigt punkt.<br><i>Bemærk: Dette ikon skal du IKKE bruge til at oprette mark-<br/>navne. Brug fanen Mark i Jobinfo dialogen.</i><br>Vælger en tekst på kortet. Det objekt teksten tilhører bliver<br>samtidig aktivt.<br>Med denne funktion kan du rotere teksten på kortet. (Du kan<br>også klikke med højre museknap på teksten for at rotere).<br>Flytter endepunktet af den linie der går fra teksten til objektet<br>som teksten er knyttet til. |
| ABC      | Tekst      | er<br>Opret tekst<br>Vælg/ret<br>tekst<br>Roter tekst<br>Flyt tekstlinie | Dette ikon åbner en række nye ikoner, som anvendes til at<br>redigere og flytte tekster.<br>Opretter en tekst på kortet som et selvstændigt punkt.<br><i>Bemærk: Dette ikon skal du IKKE bruge til at oprette mark-<br/>navne. Brug fanen Mark i Jobinfo dialogen.</i><br>Vælger en tekst på kortet. Det objekt teksten tilhører bliver<br>samtidig aktivt.<br>Med denne funktion kan du rotere teksten på kortet. (Du kan<br>også klikke med højre museknap på teksten for at rotere).<br>Flytter endepunktet af den linie der går fra teksten til objektet<br>som teksten er knyttet til. |

|   |                 | Opret symbol                         | Opretter et symbol (mini-bitmap) på kortet som et selvstæn-<br>digt punkt. (Symboler kan også tilknyttes via Ret objekt).                                                                                                    |
|---|-----------------|--------------------------------------|----------------------------------------------------------------------------------------------------|
|   | -               | Vælg/ret<br>symbol                   | Vælger et symbol på kortet. Det objekt symbolet tilhører bli-<br>ver samtidig aktivt.                                                                                                    |
|   | <u>)</u>        | Flyt symbol                          | Flytter symbolet på kortet.                                                                                                    |
|   |                 | Flyt symbolli-<br>nie                | Flytter endepunktet af den linie, der går fra symbolet til det objekt, som symbolet er knyttet til.                                                                                                    |
|   | Frem            | hæv punkter                          | Fremhæver alle punkter på kortet. (Et efterfølgende klik på<br>ikonet slår visning af punkter fra igen).                                                                                                    |
| ٢ | Udskr           | riv                                  | Dette ikon åbner en række nye ikoner, som anvendes i for-<br>bindelse med udskrivning af kort på printeren.                                                                                                    |
|   | ٢               | Udskriv kort                         | Viser det valgte udskrift i udskriftsopstillingsdialogen, hvorfra<br>det efterfølgende kan udskrives.                                                                                                    |
|   | ť               | Tegn ud-<br>skriftsområde            | Via dette ikon kan du tegne et udskriftsområde. (Tegnes lige-<br>som et objekt. Klik på højre museknap vil lukke objektet).<br>Giver også mulighed for at oprette, rette og slette udskrifts-<br>opstillinger.                                                   |
|   |                 |                                      | Bemærk: Funktionen er ikke tilgængelig i Markkort BASIS.                                                                                                    |
|   |                 | Vælg udskrifts<br>område             | Giver dig mulighed for at vælge, rette og slette udskriftsom-<br>råder).                                                                                                    |
|   |                 |                                      | Bemærk: Funktionen er ikke tilgængelig i Markkort BASIS.                                                                                                    |
|   | 7 <sup>21</sup> | Vælg udskrifts<br>opstilling         | Via dette ikon kan du oprette, rette og slette en udskrift-<br>sopstilling. En udskriftsopstilling kan indeholde et eller flere<br>udskriftsområder og forskellige opsætninger af udskriften.<br><i>Bemærk: Funktionen er ikke tilgængelig i Markkort BASIS.</i> |
|   | <b>8</b> ī      | Vis/skjul ud-<br>skriftsområ-<br>der | Denne funktion er en sluk/tænd funktion, som henholdsvis<br>kan vise og skjule indtegnede udskriftsområder.<br>Bemærk: Funktionen er ikke tilgængelig i Markkort BASIS.                                                                                          |

## Ikoner i den vandrette toolbar.

| Generelt | Ikonerne i den vandrette toolbar bruges til at hente eller gemme kortet samt til at håndtere det aktive job. |  |
|----------|----------------------------------------------------------------------------------------------------|--|
| Afslut   | Ved et tryk på dette ikon afsluttes programmet.                                                              |  |

| <u>1</u>     | Job-oversigt        | Dette ikon åbner job-oversigten, hvor fra du kan indlæse et<br>eller flere kort på skærmen.                               |
|--------------|---------------------|----------------------------------------------------------------------------------------------------|
| 2            | Gem job             | Dette ikon gemmer det aktive job. Nogle typer job gemmes dog automatisk.                                                  |
| ABC          | Kortopsætning       | Her kan du slå farver og tekster til og fra. Du kan vælge<br>tekststørrelse og tekstopsætning mv.                         |
|              | Markmodul           | Ved tryk på dette ikon kan du gøre Næsgaard Mark aktiv. Du<br>kan også skifte til Næsgaard Mark via Windows proceslinien. |
|              | Vælg bedrift        | Ved tryk på dette ikon kan du vælge en anden bedrift. Det er også her sikkerhedskopier af data ind- og udlæses.           |
| Q            | Zoom til aktivt job | Zoomer til det aktive job.                                                                                                |
| İ            | Jobinfo             | Åbner jobinfo dialogen for det aktive job. Indholdet af jobinfo<br>dialogen varierer efter jobtypen.                      |
| $\bigotimes$ | Luk aktivt job      | Lukker det aktive job, så det ikke længere vises på skærmen.                                                              |